## Enabling or Disabling the New Interface Components in Windows XP

The new Windows XP interface is enabled by default in the Home Edition and Professional edition. You may want to disable some of the new interface components in order to improve the computer's performance. This article describes how to enable or disable all or parts of the new interface in Windows XP.

You can enable or disable portions of the new interface by clearing or selecting a check box. Follow these steps to modify the new interface.

- 1. Right-click **My Computer** and then click **Properties**.
- 2. On the Advanced tab, under Performance, click Settings.

| System Properties                                                      |                          |                 | <u>?</u> ×     |  |
|------------------------------------------------------------------------|--------------------------|-----------------|----------------|--|
| System Restore                                                         | Automatic                | : Updates       | Remote Ì       |  |
| General                                                                | Computer Name            | Hardware        | Advanced       |  |
| You must be logged                                                     | l on as an Administrator | to make most of | these changes. |  |
| Visual effects, processor scheduling, memory usage, and virtual memory |                          |                 |                |  |
|                                                                        |                          | [               | Settings       |  |
| User Profiles                                                          |                          |                 |                |  |
| Desktop settings r                                                     | elated to your logon     |                 |                |  |
|                                                                        |                          | [               | Settings       |  |
| Startup and Recov                                                      | /ery                     |                 |                |  |
| System startup, system failure, and debugging information              |                          |                 |                |  |
|                                                                        |                          |                 | Settings       |  |
|                                                                        | Environment Variab       | les Erro        | r Reporting    |  |
|                                                                        | OK                       | Cancel          | Apply          |  |

**Note:** To select all of the check boxes, click **Best Appearance**. To clear all of the check boxes, click **Best Performance**.

| Performance Options                                                                                                    | × |
|----------------------------------------------------------------------------------------------------|---|
| Visual Effects Advanced                                                                                                    |   |
| Select the settings you want to use for the appearance and performance of Windows on this computer.                                                                                                    |   |
| C Let Windows choose what's best for my computer                                                                                                    |   |
| O Adjust for best appearance                                                                                                    | L |
| Adjust for best performance                                                                                                    | L |
| O Custom:                                                                                                    | L |
| <ul> <li>Animate windows when minimizing and maximizing</li> <li>Fade or slide menus into view</li> <li>Fade out menu items after clicking</li> <li>Show shadows under menus</li> <li>Show shadows under mouse pointer</li> <li>Show translucent selection rectangle</li> <li>Show window contents while dragging</li> <li>Slide open combo boxes</li> <li>Slide taskbar buttons</li> <li>Smooth edges of screen fonts</li> </ul> |   |
| OK Cancel Apply                                                                                                    |   |